## DIGITAL TIPSPROMENAD – SÅHÄR GÖR DU Xrundan är en digital tipsrunda vars syfte är att främja motion, hälsa och kunskap som därmed är mätbar och rolig.

## Så här gör du:

Ladda ned appen via App
 Store eller Google Play beroende
 på vilken telefon du har

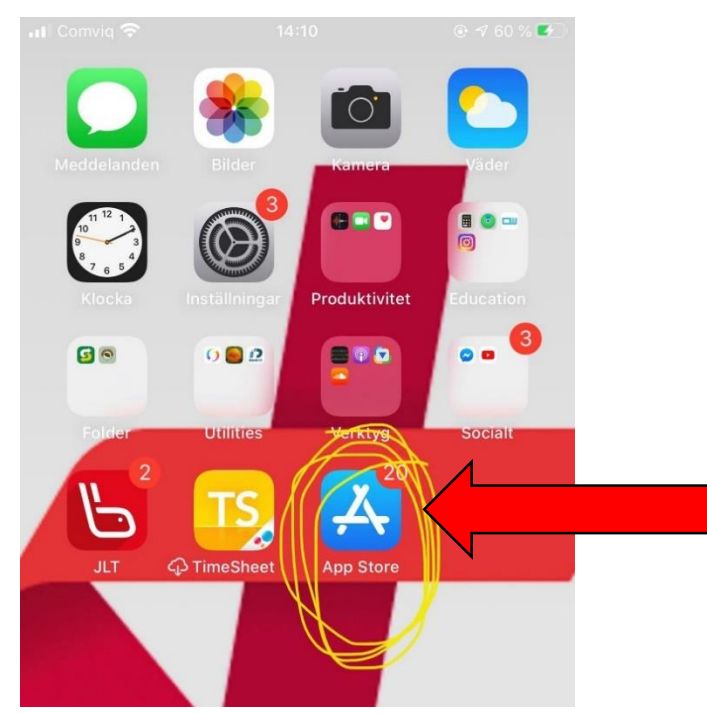

2. Sök på 'Xrundan' genom att tryck på
förstoringsglaset och
tryck sedan på
'HÄMTA'

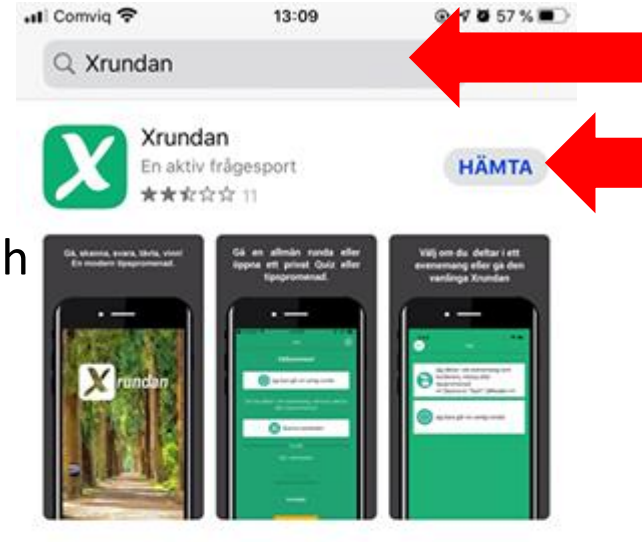

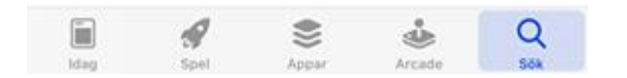

## 3. Tryck på 'EJ REGISTRERAD ÄN'

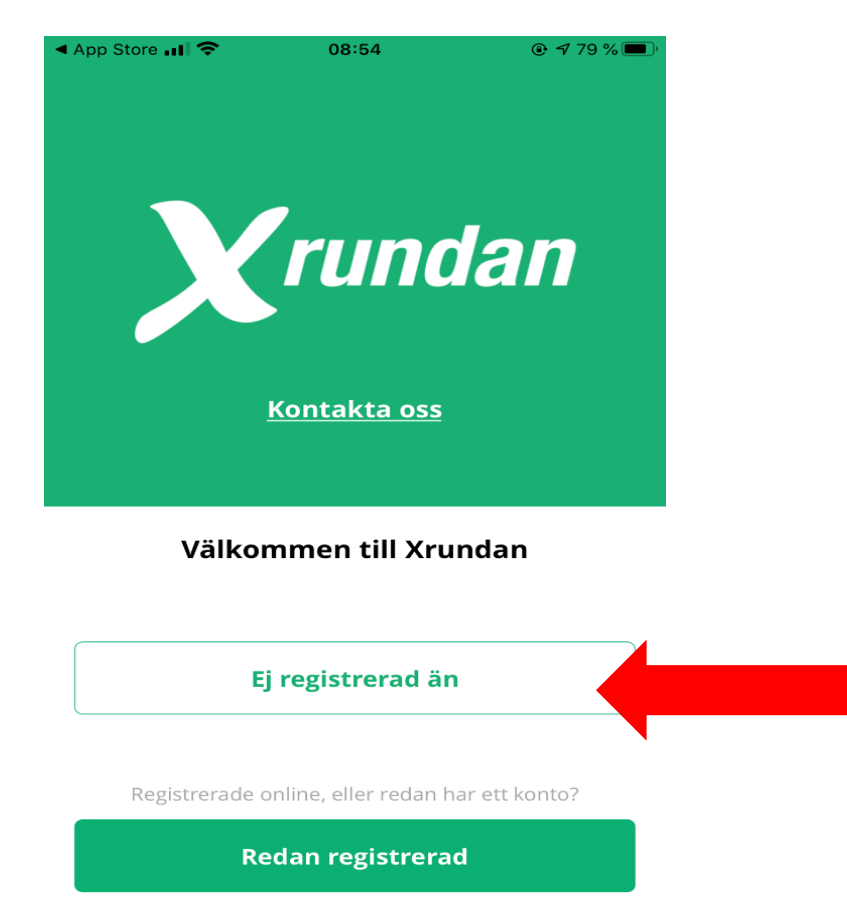

4. Skriv in din epost adress och välj ett lösenord, lösenordet ska inte vara samma lösenord som till din e-post Har du inte en epost? Du hittar en guide på hur du skaffar en på samma sida som du hittade den här guiden

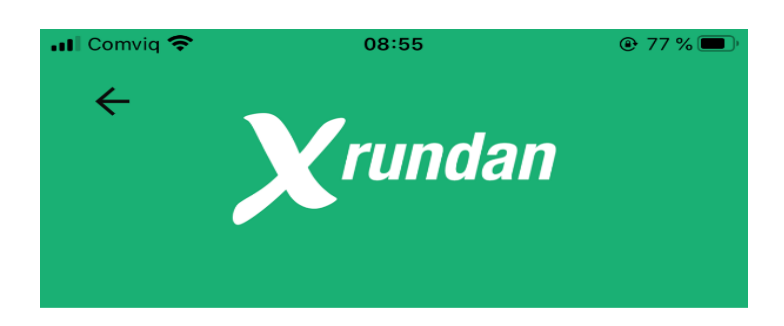

#### **Register with xrundan**

logga in med social media

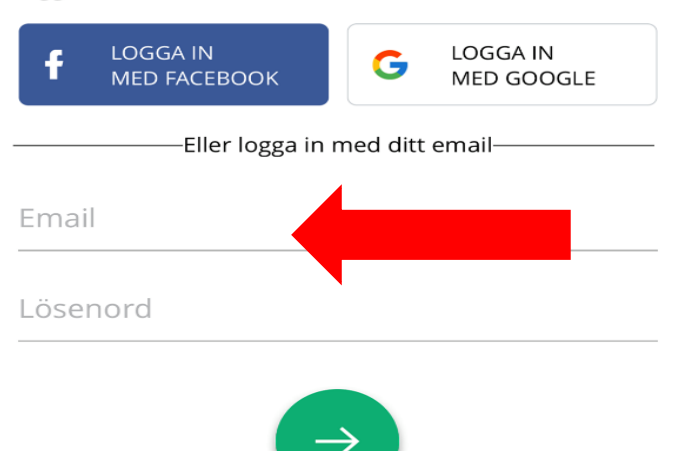

### 5. Skriv in ditt namn, efternamn, vilket år du är född och vilket kön du är

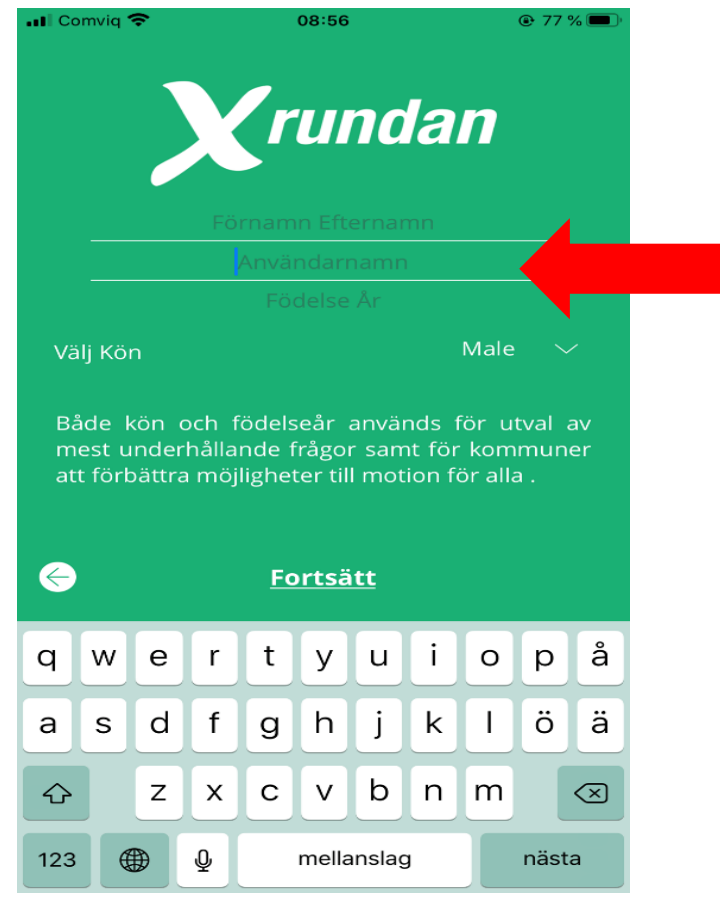

6. Appen kommer att be dig om tillåtelse om behörighet till bland annat kameran. Det är **okej** att godkänna dem. Dessa tillåtelser är nödvändiga eftersom Xrundan tillfälligt sparar Quiz-frågorna på din mobil, tillåter scanning, och ger tillgång till appens interaktiv karta.

## 7. Tryck sedan på 'JAG BARA GÅR EN VANLIG RUNDA'

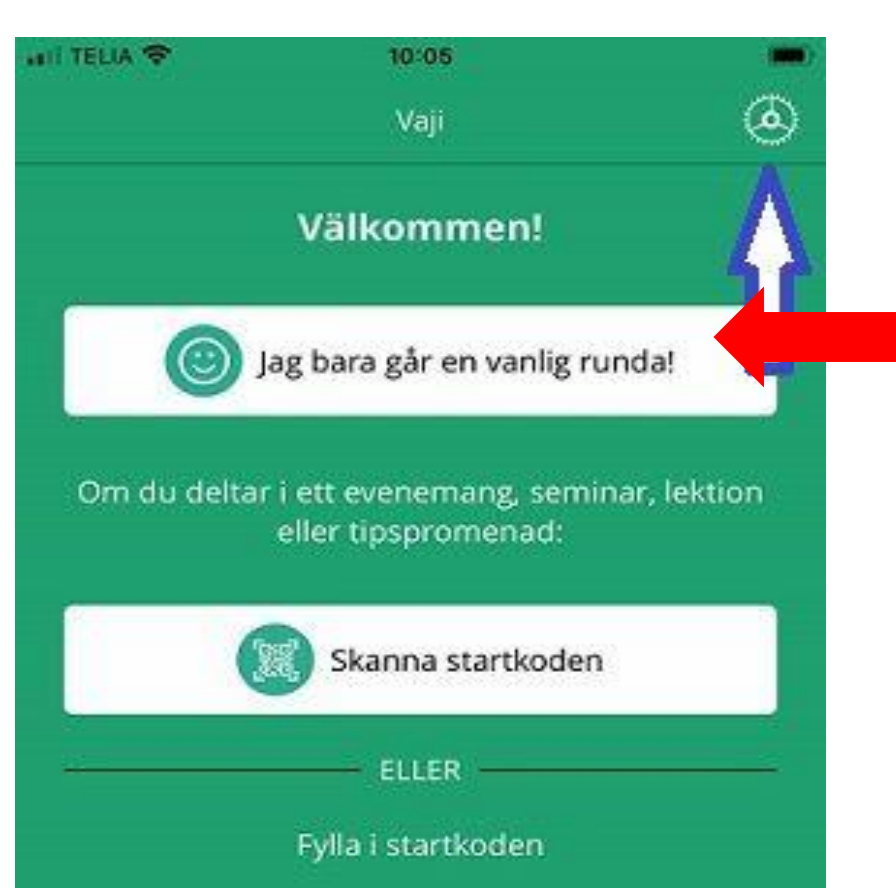

8. Sen är det bara att ge sig ut och följa kartan för att hitta var lapparna med QR-koden till frågorna sitter i din kommun

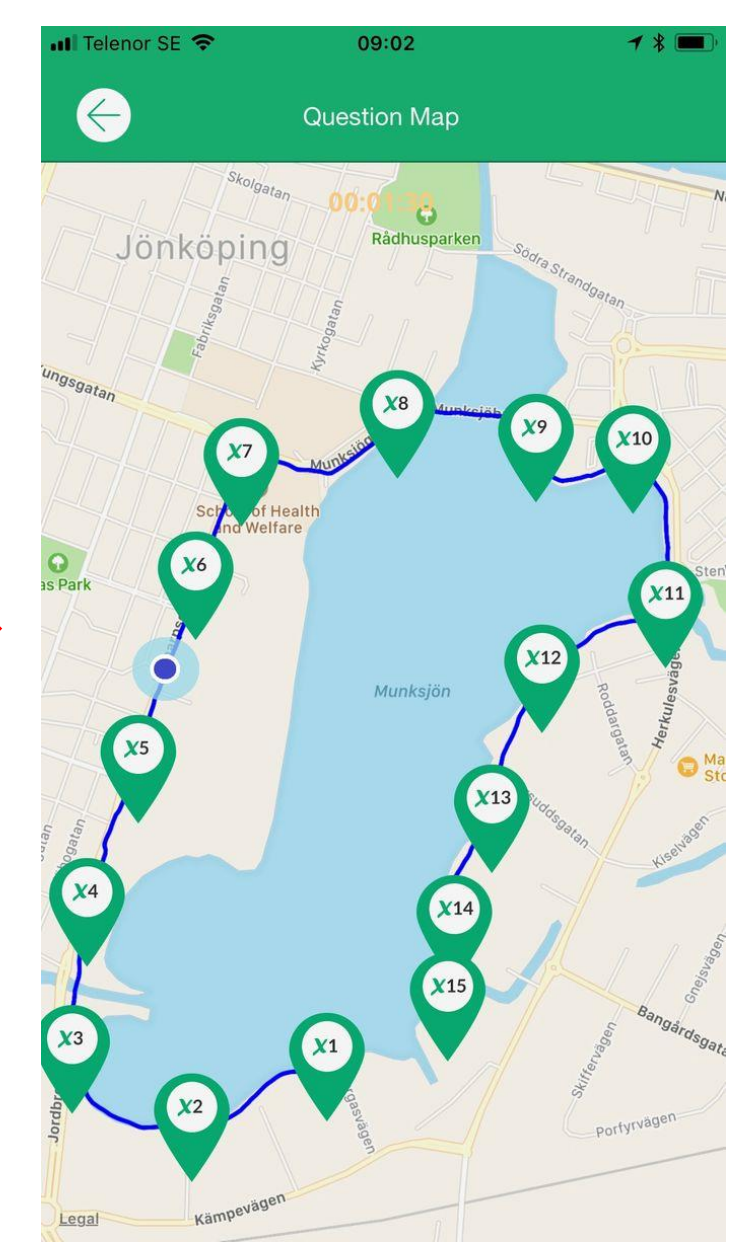

8. När du hittar lappen scannar du den med hjälp av appen och svarar det alternativet som du tror är rätt

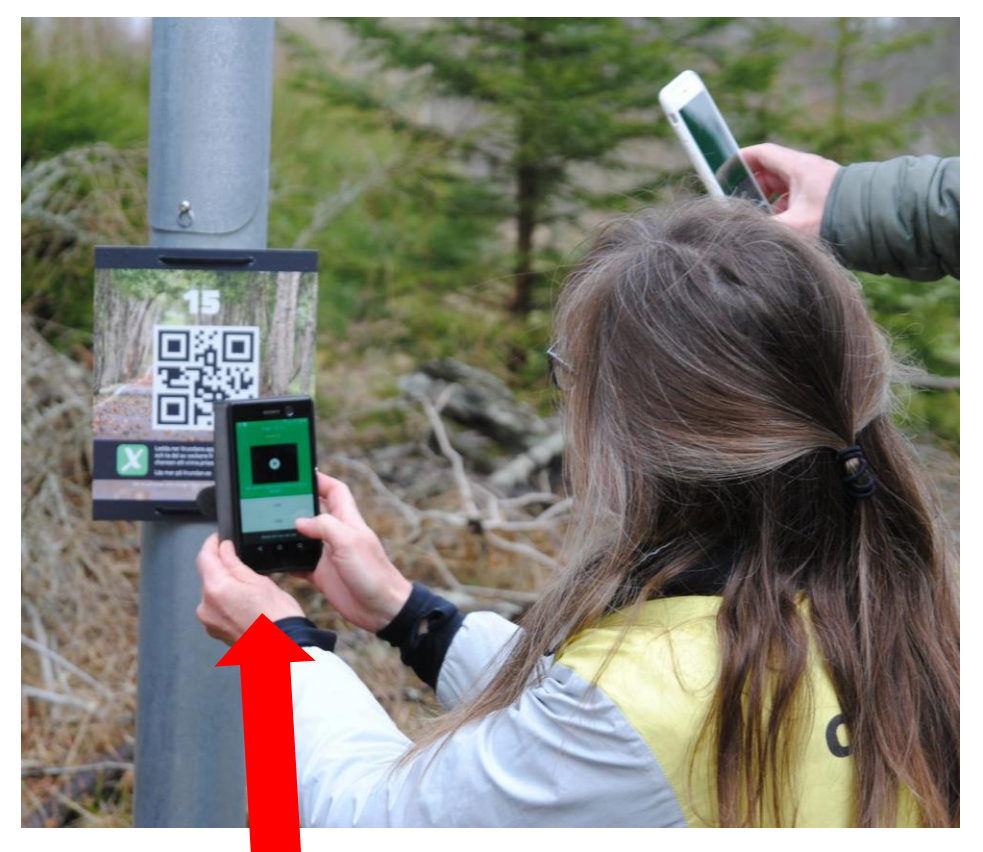

9. Vill du komma tillbaka till kartan igen så tryck på 'KARTA' högst upp i vänstra hörnet

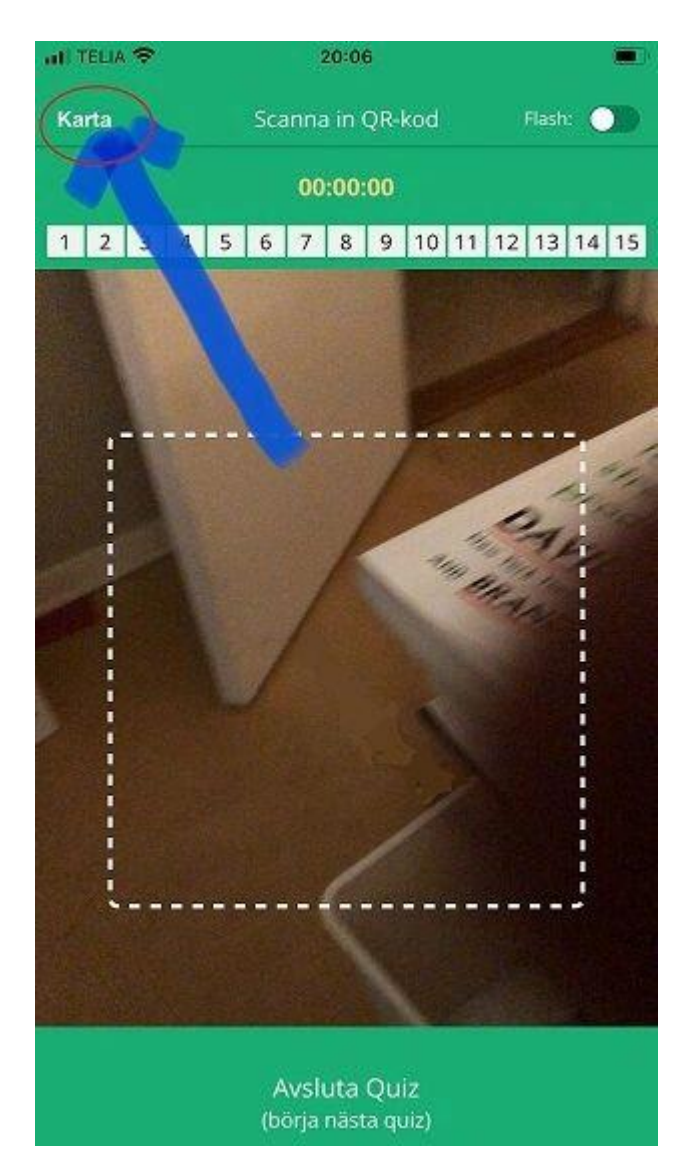

# Nu är du redo att ge dig ut på digital tipsrunda. Lycka till!

Alla bilder i den här guiden är från https://xrundan.com/, där kan du även hitta mer information!